### COME ESEGUIRE LA PROCEDURA DI ISCRIZIONE

1. Collegarsi al sito internet: <u>www.amintafisaccgil.com/cigil</u>

| PER FISAC CGIL NAZIONALE                                | Opzione selezionata<br>0 prodotto(i) - 0,00€ マ                 |
|---------------------------------------------------------|----------------------------------------------------------------|
| HOME CONVENZIONE CASSIERI + RC PROFESSIONALE CONTATTACI | Benvenuto! Effettua il <u>login</u> o <u>crea un account</u> . |
| Home - FISAC CGIL                                       | ACCOUNT                                                        |
| FISAC CGIL                                              | Login / Registrati                                             |
| EGGERE ATTENTAMENTE PRIMA DI SOTTOSCRIVERE              | Password Dimenticata                                           |
|                                                         | Il Mio Account                                                 |
|                                                         | Storico Ordini                                                 |
| INFORMATIVA - AMMANCHI DI CASSA + RC PROFESSIONALE      | Newsletter                                                     |
| INFORMATIVA - RC PROFESSIONALE                          |                                                                |
| ALLEGATO 7A & 7B                                        |                                                                |
|                                                         |                                                                |
|                                                         |                                                                |
| DENUNCIA SINISTRO                                       |                                                                |
|                                                         |                                                                |
|                                                         |                                                                |

2. Cliccare sul tasto procedi con l'iscrizione

### 3. Completa tutti i campi con l'asterisco

| CONVENZIO                  | NE AMINTA FIS                      | SAC-CGIL 2013                            |  |
|----------------------------|------------------------------------|------------------------------------------|--|
| COMPILARE I SEGUENTI CAMPI | QUINDI SELEZIONARE L'OPZIONE DESID | ERATA                                    |  |
|                            |                                    |                                          |  |
| * Nome:                    | * Cognome:                         | * Data di Nascita:                       |  |
| Mario                      | Rossi                              | 10/07/1970                               |  |
|                            |                                    |                                          |  |
| * Codice Fiscale:          | * Indirizzo:                       | * CAP:                                   |  |
| MRRSS10R56L219R            | Via dei Mille 40                   | 10100                                    |  |
|                            |                                    |                                          |  |
| * Città:                   | * Telefono:                        | * Banca di Appartenenza:                 |  |
| Torino                     | 346.345                            | Unicredit 🔶                              |  |
|                            |                                    |                                          |  |
|                            |                                    | Se selezioni altro immettere nome banca: |  |
|                            |                                    |                                          |  |
|                            |                                    |                                          |  |
| * Sede della Banca:        | * Qualifica:                       |                                          |  |
| Torino                     | Impiegato                          |                                          |  |

#### 4. Seleziona l'opzione desiderata, e l'Informativa Sottoscrizione

| 1 ,                                                                                                    |
|----------------------------------------------------------------------------------------------------|
| SEZIONE A - AMMANCHI DI CASSA:                                                                                                    |
| □ 1A - MASSIMALE 6.000,00 € (+115,00€)                                                                                                    |
| 2A - MASSIMALE 10.000,00 € (+135,00€)                                                                                                    |
| SEZIONE B - AMMANCHI DI CASSA + RC PROFESSIONALE:                                                                                                    |
| IB - AMMANCHI (Massimale per sinistro 6.000,00 €) + RC PROFESSIONALE (Massimale 75.000,00 €, 25.000,00 € per sinistro)<br>(+135,00€)                                                                                                    |
| 2B - AMMANCHI (Massimale per sinistro 10.000,00 €) + RC PROFESSIONALE (Massimale 75.000,00 €, 25.000,00 € per sinistro)<br>(+155,00€)                                                                                                    |
| 3B - AMMANCHI (Massimale per sinistro 6.000,00 €) + RC PROFESSIONALE (Massimale 120.000,00 €, 60.000,00 € per sinistro)<br>(+165.00€)                                                                                                    |
| Image: Second Second Secon |
| (+100,000) SB - AMMANCHI (Massimale per sinistro 6.000,00 €) + RC PROFESSIONALE (Massimale 100.000,00 € per anno e per sinistro) (+187,00€)                                                                                                    |
| <ul> <li>GB - AMMANCHI (Massimale per sinistro 10.000,00 €) + RC PROFESSIONALE (Massimale 100.000,00 € per anno e per sinistro)<br/>(+205,00€)</li> </ul>                                                                                                    |
| 10       MASSIMALE 100.000,00 € (00.000,00 € per sinistro) (+90,00€)         2C - MASSIMALE 200.000,00 € (100.000,00 € per sinistro) (+120,00€)         3C - MASSIMALE 200.000,00 € (200.000,00 € per sinistro) (+140,00€)         5C - MASSIMALE 500.000,00 € (200.000,00 € per sinistro) (+165,00€)         6C - MASSIMALE 500.000,00 € (500.000,00 € per sinistro) (+190,00€)         7C - MASSIMALE 500.000,00 € (500.000,00 € per sinistro) (+190,00€)         7C - MASSIMALE 750.000,00 € per anno e per sinistro (+335,00€)         8C - MASSIMALE 1.000.000,00 € per anno e per sinistro (+445,00€)                                                                                                    |
| * Informativa Sottoscrizione:                                                                                                    |
| Dichiaro di aver letto ed accettato le condizioni di Polizza                                                                                                    |
| * Informativa Sottoscrizione:                                                                                                    |
| <ul> <li>Ho preso visione degli allegati 7A e 7B</li> </ul>                                                                                                    |
|                                                                                                    |
| PROCEDI ISCRIZIONE                                                                                                    |
|                                                                                                    |

# Quindi clicca su Procedi con l'iscrizione Comparirà la pagina relativa alla Convenzione selezionata

| Home <u>Convenzioni selezionate</u>                                                                                                    |               |                                      |
|----------------------------------------------------------------------------------------------------|---------------|--------------------------------------|
| Convenzioni selezionate                                                                                                    |               |                                      |
| Nome Prodotto                                                                                                    | Quantità      | Totale                               |
| CONVENZIONE AMINTA FISAC-CGIL 2013 - Nome: Mario - Cognome: Rossi - Cognome: Rossi - Data di Nascita: 10/07/1970 - Codice Fiscale: MRRSS10R56L219R - Indirzo: Via dei Mille 40 - CAP: 10100 - Citta: Torino - Citta: Torino - Telefono: 346.345 Banca di Appartenenza: Unioredit - Sede della Banca: Torino - Qualifica: Implegato - Qualifica: Implegato - Catta: Dinaro di aver let Informativa Sottosorizione: Ho preso visione deg | *             | 185,00€                              |
|                                                                                                    | Sul           | b-Totale: 185,00€<br>Totale: 185,00€ |
|                                                                                                    | $\rightarrow$ | Acquista                             |

## 7. Clicca sul tasto Acquista

### 8. Comparirà la pagina di registrazione dell'Account

| Home » Convenzione » Acquisto                                                                                                    |                                                                                 |
|----------------------------------------------------------------------------------------------------|---------------------------------------------------------------------------------|
| Acquisto                                                                                                    |                                                                                 |
| Opzioni Acquisto                                                                                                    |                                                                                 |
| Nuovo Cliente<br>Opzioni Acquisto:<br>• Registra Account<br>Creando un account potrai effettuare gli acquisti più velocemente, controllare lo<br>stato dei tuoi ordini e avere a disposizione lo storico degli ordini.<br>Continua | Già Cliente<br>Sono già Cliente<br>E-Mail:<br>Password:<br>Password Dimenticata |
| Account & Password                                                                                                    |                                                                                 |
| Conferma presa visione Trattamento dati Privacy                                                                                                    |                                                                                 |
| Conferma Ordine                                                                                                    |                                                                                 |

#### 9. Clicca su Continua

10. Inserisci il tuo nome e cognome, l'indirizzo mail su cui vuoi ricevere le informazioni relative all'iscrizione. Inserisci una password a tua scelta e ricordati di conservarla, perché ti serve per accedere al tuo Account della Convenzione. Clicca su Continua

| Acquisto                                                                              |            |
|---------------------------------------------------------------------------------------|------------|
| Opzioni Acquisto                                                                      | Modifica » |
| Account & Password                                                                    |            |
| Il tuo indirizzo e-mail                                                               |            |
| * Nome e Cognome                                                                      |            |
| Mario Rossi                                                                           |            |
| * E-Mail:                                                                             |            |
| mariorossi@provaprova.it                                                              |            |
| Inserisci la password per la creazione del tuo account  Password:  Conferma Password: |            |
|                                                                                       | Continua   |
| Conferma presa visione Trattamento dati Privacy                                       |            |
| Conferma Ordine                                                                       |            |
|                                                                                       |            |

# 11. Comparirà la pagina di conferma della presa visione del Trattamento dati Privacy. Clicca su Ho letto ed accetto, quindi sul tasto Continua

| Acquisto                                                                                                    |                                                             |
|----------------------------------------------------------------------------------------------------|-------------------------------------------------------------|
| Opzioni Acquisto                                                                                                    |                                                             |
| Dettagli Account                                                                                                    | Modifica »                                                  |
| Conferma presa visione Trattamento dati Privacy                                                                                                    |                                                             |
| Per procedere con la sottoscrizione è necessario leggere ed accettare il Trattamento dei Dati Personali! Per ma<br>accettare le condizioni e procedere con la stipulazione della convenzione. | aggiori informazioni, consulta il link sottostante prima di |
| $\rightarrow$                                                                                                    | Ho letto ed accetto Informativa Privacy Continua            |
| Carforna Ordina                                                                                                    |                                                             |
| Conterma Ordine                                                                                                    |                                                             |

# 12. Comparirà pagina di riepilogo pacchetto. Clicca su Conferma Ordine

| Acquisto                                                                                                    |         |          |             |            |
|----------------------------------------------------------------------------------------------------|---------|----------|-------------|------------|
| Opzioni Acquisto                                                                                                    |         |          |             |            |
| Dettagli Account                                                                                                    |         |          |             | Modifica × |
| Conferma presa visione Trattamento dati Privacy                                                                                                    |         |          |             | Modifica » |
| Conferma Ordine                                                                                                    |         |          |             |            |
| Nome Prodotto                                                                                                    | Modello | Quantità | Prezzo      | Totale     |
| ONVENZIONE AMINTA FISAC-CGIL 2013  Nome: Mario Cognome: Rossi Codice Fiscale: MRRSS10R56L219R Codice Fiscale: MRRSS10R56L219R Indirizzo: Via del Mille 40 CAP: 10100 CAP: 10100 Città: Torino Telefono: 346.345 Banca: Torino Sede della Banca: Torino Qualifica: Implegato SEZIONE B - AMMANCHI DI CASSA + RC PROFESSIONALE: 4B - AMMANCHI (Massi Informativa Sottosorizione: Dichiaro di aver let Informativa Sottosorizione: Ho preso visione deg | PREMIO1 | 1        | 185,00€     | 185,00     |
|                                                                                                    |         |          | Sub-Totale: | 185,00€    |
|                                                                                                    |         |          | Totale:     | 185,00€    |

#### 13. L'iscrizione è terminata! Complimenti!

| Complimenti la tua iscrizione è stata inviata!                                                                                                    |
|----------------------------------------------------------------------------------------------------|
| Ti ricordiamo i dati per effettuare il bonifico:                                                                                                    |
| ISTITUTO BANCARIO: BANCA D'ALBA<br>INTESTATO A: AMINTA SRL<br>IBAN: IT44O0853001001000550101550                                                                                                    |
| IMPORTANTE: SCRIVERE NELLA CAUSALE CONVENZIONE 80                                                                                                    |
| Riceverai inoltre una mail con il riepilogo dei dati inseriti e gli estremi per effettuare il pagamento che dovrà avvenire preferibilmente entro 3 giorni<br>dalla data di iscrizione.<br>Puoi vedere la storia delle tue adesioni andando sulla pagina <u>Il Mio Account</u> . |
| Se hai qualche domanda <u>contattaci</u> .                                                                                                    |
| Grazie per aver aderito alla Convenzione FISAC CGIL.                                                                                                    |
| STAMPA ORDINE CONVENZIONE                                                                                                    |

- 14. Puoi stampare tutti i dati dell'iscrizione cliccando sul tasto Stampa Ordine Convenzione
- 15. Effettua il bonifico alle Coordinate Bancarie indicate e ricordati di inserire nella causale del Bonifico la dicitura "CONVENZIONE XX" dove "XX" corrisponde al numero che viene fornito dal sistema e che sarà differente per ogni iscritto, in questo caso è CONVENZIONE 80.